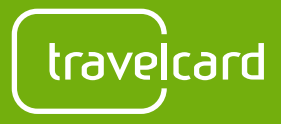

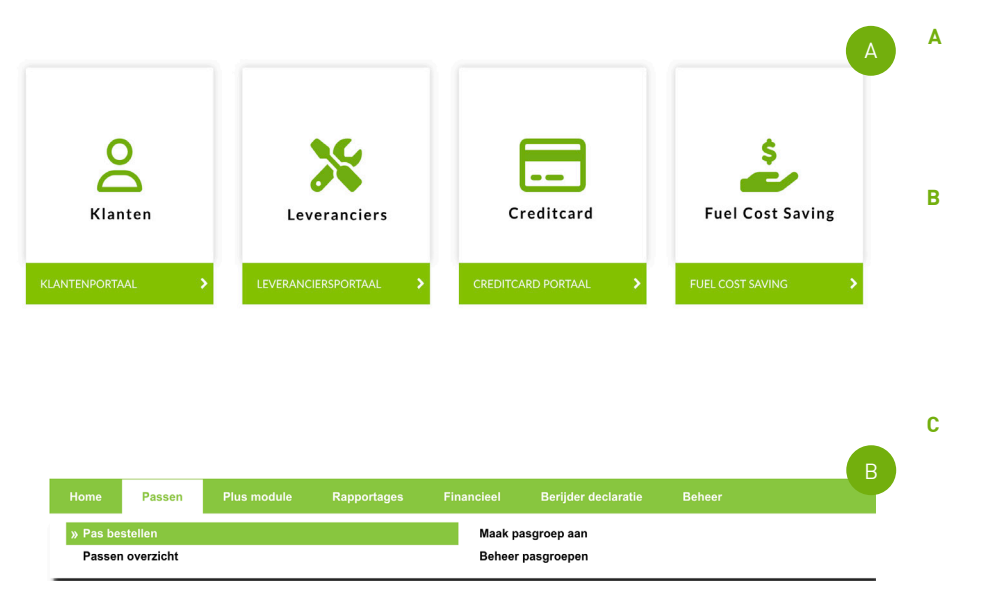

| Gegevens Pas Verzendad                      | Ires Pas Voertuiginformatie     |
|---------------------------------------------|---------------------------------|
| Kenteken                                    | 123456                          |
| Pas type                                    | Tankpas Nederland               |
| Naam op de pass                             | TRAVELCARD                      |
| Naam berijder                               | TRAVELCARD                      |
| Referentie voor in<br>rapportages           | MARKETING                       |
| Pincode                                     | 1234                            |
| Pasgroep (voor het<br>groeperen van passen) | ~                               |
|                                             | Of maak een nieuwe pasgroep aan |

## Een pas aanvragen via het klantenportaal

- Log in\* op het <u>klantenportaal</u> door op "klantenportaal" te klikken.
- Kies in het menu voor 'Passen' en klik op "Passen Bestellen"

## **GEGEVENS INVULLEN**

Kenteken: Vul hier het kenteken in zonder verbindingsstreepjes. Het kenteken mag maximaal 6 tekens bevatten. Je kan ook een fictief kenteken opgeven. Let op! Je kan geen kenteken gebonden diensten zoals pechhulp, parkeren en onderhoud afnemen met een fictief kenteken

Pas type: Selecteer het geschikte pas type\*

Naam op de pas: Hier vul je een (bedrijfs)naam voor op de pas in. Dit veld kan je ook leeg laten

Naam berijder: Hier vul je de berijders naam in. Dit veld kan je ook leeg laten

**Referentie voor in rapportages:** De referentie is alleen zichtbaar op de factuur en kan je achteraf altijd aanpassen. Dit veld kan je ook leeg laten.

**Pincode**: Hier kan je een voorkeurspincode opgeven. Als je voor een voorkeurspincode kiest, versturen wij deze niet per post. Laat je dit veld leeg? Dan krijg je van ons een random pincode toegestuurd.

**Pasgroep:** Mocht je de passen willen groeperen in rapportages, dan kan je hier de groep kiezen waar de pas onder moet vallen.

\*Toelichtingen passoorten:

- "Tankpas Nederland" hiermee kan je tanken in de Benelux
- "Tankpas Europa" hiermee kan je tanken in Europa
- "Tankpas NL met laadchip" hiermee kan je tanken in de Benelux en laden in Europa
- "Tankpas EU + laadchip" hiermee kan je tanken en laden in Europa
- "Tankpas NL + laadsleutelhanger" hiermee kan je tanken in de Benelux en laden in Europa
- "Tankpas EU + laadsleutelhanger" hiermee kan je tanken en laden in Europa

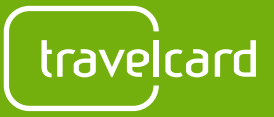

| Voertuigmerk         | Fictief                                        |
|----------------------|------------------------------------------------|
| Type brandstof       |                                                |
| Toegestane brandstof | Alle brandstoffen ~                            |
| Land restricties     | Bruikbaar in Nederland, België en Luxer $\vee$ |
| Bestedingsprofiel    | Standaard Bestedingsprofiel                    |
| Aankoopcategorie     | Alle producten                                 |
| Pas activatiedatum   | 16-7-2023                                      |

| <ul> <li>Kies een voorgedefinieerd adres</li> </ul>           |                       |
|---------------------------------------------------------------|-----------------------|
| ~                                                             |                       |
| <ul> <li>Nieuw eenmalig verzend adres<br/>invoeren</li> </ul> |                       |
| Pas verzendadres                                              | PIN adres             |
|                                                               | Gebruik pasadres      |
| Bedrijfsnaam                                                  | Bedrijfsnaam          |
| Travelcard B.V.                                               | Travelcard B.V.       |
| De aanhef                                                     | De aanhef             |
| ~                                                             | ~                     |
| Naam                                                          | Naam                  |
| Contactpersoon                                                | Contactpersoon        |
| ldres                                                         | Adres                 |
|                                                               |                       |
| luisnummer                                                    | Huisnummer            |
|                                                               |                       |
| luisnummer Toevoeging                                         | Huisnummer Toevoeging |
| Postcode                                                      | Postcode              |
|                                                               |                       |
| Stad                                                          | Stad                  |
|                                                               |                       |
| and                                                           | Land                  |
| Nederland V                                                   | Nederland ~           |

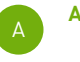

Voertuigmerk en type brandstof: Deze informatie wordt bij een non-fictief kenteken automatisch opgehaald uit het RDW. Heb je een fictief kenteken ingevuld? Voer dan handmatig het merk en type brandstof in bij "Voertuiginformatie".

Toegestane brandstof: Selecteer welke brandstoffen getankt mogen worden met de pas\* \*Kies je voor elektriciteit maar heb je bij 'pas type' niet gekozen voor een pas met een laadoplossing? Dan kan je niet laden. Kies als je wilt laden altijd voor een pas type waarmee dit mogelijk is.

Land restricties: Staat standaard op Benelux. Mocht je dit willen wijzigen dan kan je kiezen voor:

- Benelux (standaard)
  - Nederland
- Nederland en België
- België en Luxemburg

Bestedingsprofiel: staat automatisch op "Standaard Bestedingsprofiel"

Aankoop categorie: Bij "Aankoop categorie" selecteer je de producten die afgerekend mogen worden met de pas. Alle producten staan automatisch aan en kan je eenvoudig uitzetten door de juiste selectie te kiezen.\*

## Toegestane producten:

Bij "Toegestane producten" selecteer je de producten die afgerekend mogen worden met de pas. Alle producten staan automatisch aan en kan je eenvoudig uitzetten door op het blauwe vinkje te klikken.

**Diensten**: Bij diensten selecteer je de eventueel toegestane diensten die afgenomen mogen worden bij de pas.

R

Bij "verzendadres pas" vul je het adres in waarnaar de pas en pincode verzonden mogen worden.'Kies een voor gedefinieerd adres" hiermee wordt de pas en de pincode verzonden naar het bij de KvK bekende adres.

"Nieuw eenmalig verzendadres invoeren" hiermee kan je de pas en pincode laten verzenden naar zelfgekozen adres

\*Wil je een voorkeurs aankoopcategorie instellen? Vraag naar de mogelijkheden via info@travelcard.nl

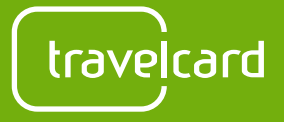

|                   |                               |                                               | 1                                                                        |                                                                                                    |                                                                                                    |                                                                                                    |                                                                                                    |
|-------------------|-------------------------------|-----------------------------------------------|--------------------------------------------------------------------------|----------------------------------------------------------------------------------------------------|----------------------------------------------------------------------------------------------------|----------------------------------------------------------------------------------------------------|----------------------------------------------------------------------------------------------------|
| Pas type          | Kenteken                      | Naam op de pass                               |                                                                          | Naam berijder                                                                                                    | Adres                                                                                                    |                                                                                                    |                                                                                                    |
| Tankpas Nederland | 123456                        | TRAVELCARD                                    |                                                                          | TRAVELCARD                                                                                                    | 1300BH                                                                                                    |                                                                                                    |                                                                                                    |
|                   |                               |                                               | 1                                                                        |                                                                                                    |                                                                                                    |                                                                                                    |                                                                                                    |
|                   |                               |                                               |                                                                          |                                                                                                    |                                                                                                    |                                                                                                    |                                                                                                    |
|                   |                               |                                               |                                                                          |                                                                                                    |                                                                                                    |                                                                                                    | Plaats bestelli                                                                                                    |
|                   | Pas type<br>Tankpas Nederland | Pas type Kenteken<br>Tankpas Nederland 123456 | Pas type Kenteken Naam op de pass<br>Tankpas Nederland 123456 TRAVELCARD | 1       Pas type     Kenteken     Naam op de pass       Tankpas Nederland     123456     TRAVELCARD       1     1 | Pas type     Kenteken     Naam op de pass     Naam berijder       Tankpas Nederland     123456     TRAVELCARD     TRAVELCARD       1     1 | I       Pas type     Kenteken     Naam op de pass     Naam berijder     Adres       Tankpas Nederland     123456     TRAVELCARD     TRAVELCARD     1300BH       1     1     1     1 | Pas type     Kenteken     Naam op de pass     Naam berijder     Adres       Tankpas Nederland     123456     TRAVELCARD     TRAVELCARD     1300BH       1     1 |

| Als alle informatie correct is ingevuld, klik je op |
|-----------------------------------------------------|
| "toevoegen"                                         |

De pas is nu toegevoegd.

A

Klik op "plaats bestelling" om de bestelling af te ronden.

De aangevraagde pas kan je onder de status 'in behandeling' terugvinden in het passenoverzicht.